## Således får du et Uni-login til Aula

- 1. Gå på <u>www.aula.dk</u>
- 2. Vælg: "Forælder"

| <b>Auio</b><br>Vælg, om du vil logge ind som forælder, barn eller medarbejder |      |                   |
|-------------------------------------------------------------------------------|------|-------------------|
| FORÆLDER                                                                      | BARN | MEDARBEJDER       |
|                                                                               |      | Privatlivspolitik |

3. Vælg: "Glemt brugernavn eller adgangskode?"

| UNI•Login                                                         |                                                                                                    |
|-------------------------------------------------------------------|----------------------------------------------------------------------------------------------------|
| Brugernavn<br>Adgangskode<br>Log ind<br>Eller log ind med: ΝΣΜ ID | Husk!<br>For at logge ud, skal<br>du lukke browseren.<br>Skift adgangskode<br>Glemt brugernavn eller<br>adgangskode? |
|                                                                   | UNDERVISHINGS<br>UNDERVISHINGS<br>MINISTERIET<br>STYRELSEN<br>FOR IT OG LÆRING                                       |

4. Vælg: "Log på med NemID"

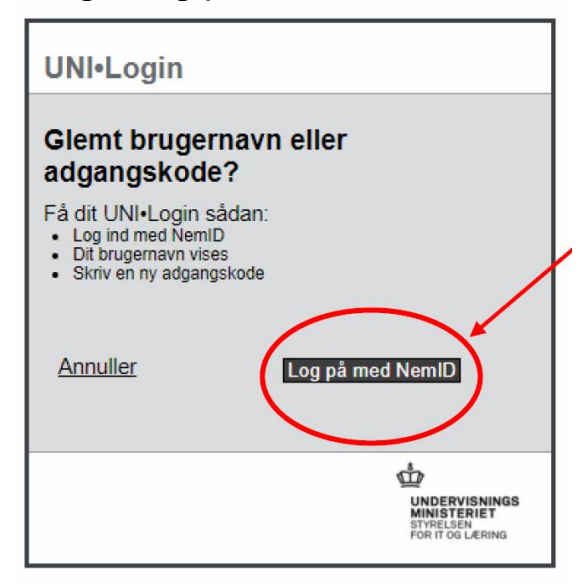

- 5. Log nu på med NemID
- 6. Du får nu oplyst dit brugernavn. Skriv det eventuelt ned så du kan huske det.

| UNI•Login                                                                                                    |                                                                                                    |
|----------------------------------------------------------------------------------------------------|----------------------------------------------------------------------------------------------------|
| Dit UNI+Login er.<br>Brugernavn<br>nett36<br>Ny adgangskode (6-12 tegn)<br>Gentag ny adgangskode<br>Annuller | Ny<br>adgangskode<br>Anbefaling:<br>• Minimum 8 tegn<br>• Både store og små<br>bogstaver<br>• Et eller flere tal<br>• Evt. specialtegn som &,<br>I, ? eller :-) |
|                                                                                                    | UNDERVISNINGS<br>MINISTERIET<br>STYRELSEN<br>FOR IT OG LÆRING                                                                                                   |

- 7. Opret eget kodeord til dit Uni-login.
- 8. Klik OK du er nu klar til at benytte dit Uni-login.